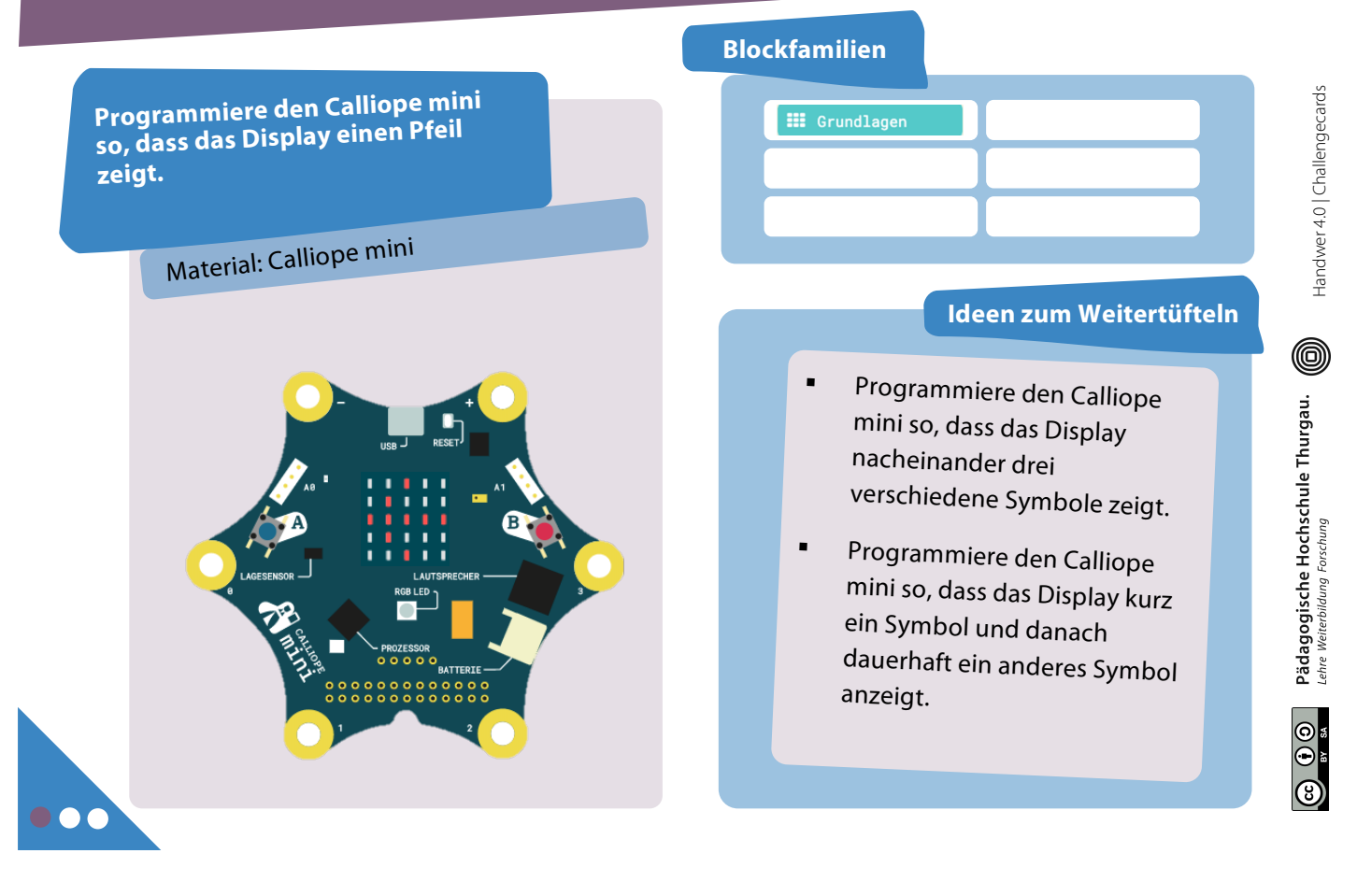

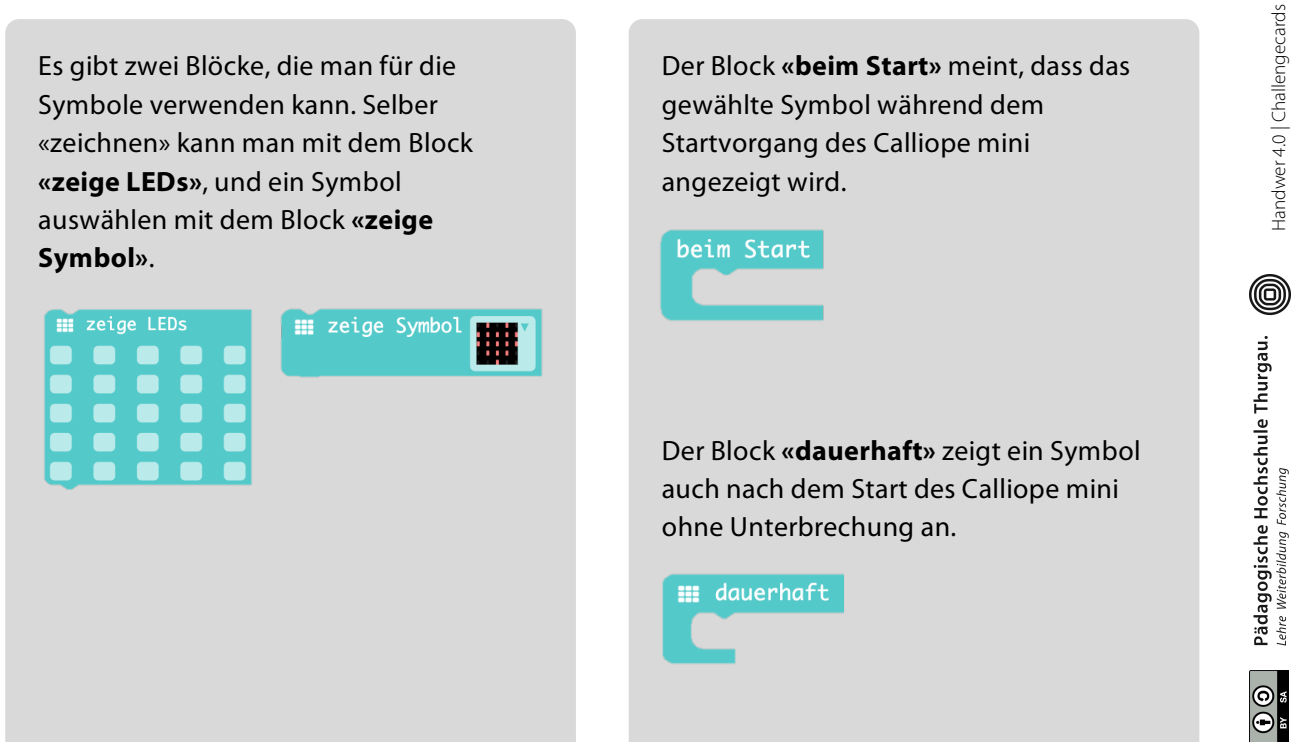

(8)

| Programmiere den Calliope mini<br>so, dass das Display einen Pfeil<br>zeigt. | Programmiere den Calliope mini so, dass<br>das Display nacheinander verschiedene<br>Symbole zeigt.                         | Handwer 4.0   Challengecards                                                                   |
|------------------------------------------------------------------------------|----------------------------------------------------------------------------------------------------|------------------------------------------------------------------------------------------------|
|                                                                              | Programmiere den Calliope mini so, dass<br>das Display kurz ein Symbol und danach<br>dauerhaft ein anderes Symbol anzeigt. | <ul> <li>Pädagogische Hochschule Thurgau.</li> <li>Pädagogische Kochschule Thurgau.</li> </ul> |

# Text anzeigen

| Programmiere den Calliope mini<br>so, dass auf dem Display immer<br>wieder ON erscheint.<br>Material: Calliope mini                                                                                                    | Blockfamilien                                                                                                    | 2 Charlender                            |
|----------------------------------------------------------------------------------------------------|----------------------------------------------------------------------------------------------------|-----------------------------------------|
| LAUTSPRECHER<br>PROZESSOR<br>DE LAUTSPRECHER<br>DE LAUTSPRECHER<br>DE LAUT | <ul> <li>Schaffst du es, dass das<br/>Display nacheinander<br/>verschiedene Texte und/oder<br/>Symbole dauerhaft anzeigt?</li> <li>Programmiere den Calliope<br/>mini so, dass am Anfang ein<br/>Symbol für kurze Zeit<br/>erscheint, danach aber<br/>dauerhaft ein Text.</li> </ul> | c) (1) Pädagogische Hochschule Thurgau. |

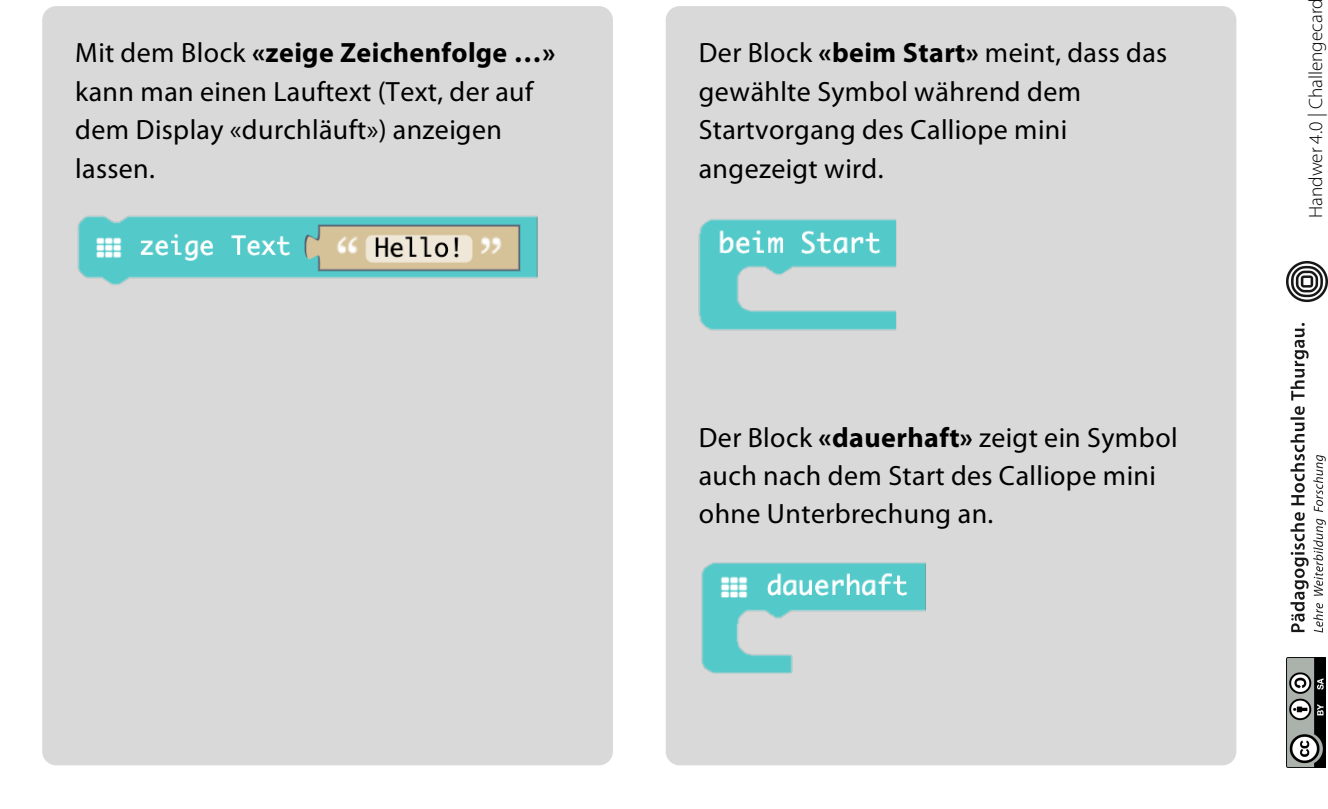

### 2 Text anzeigen | Lösungen

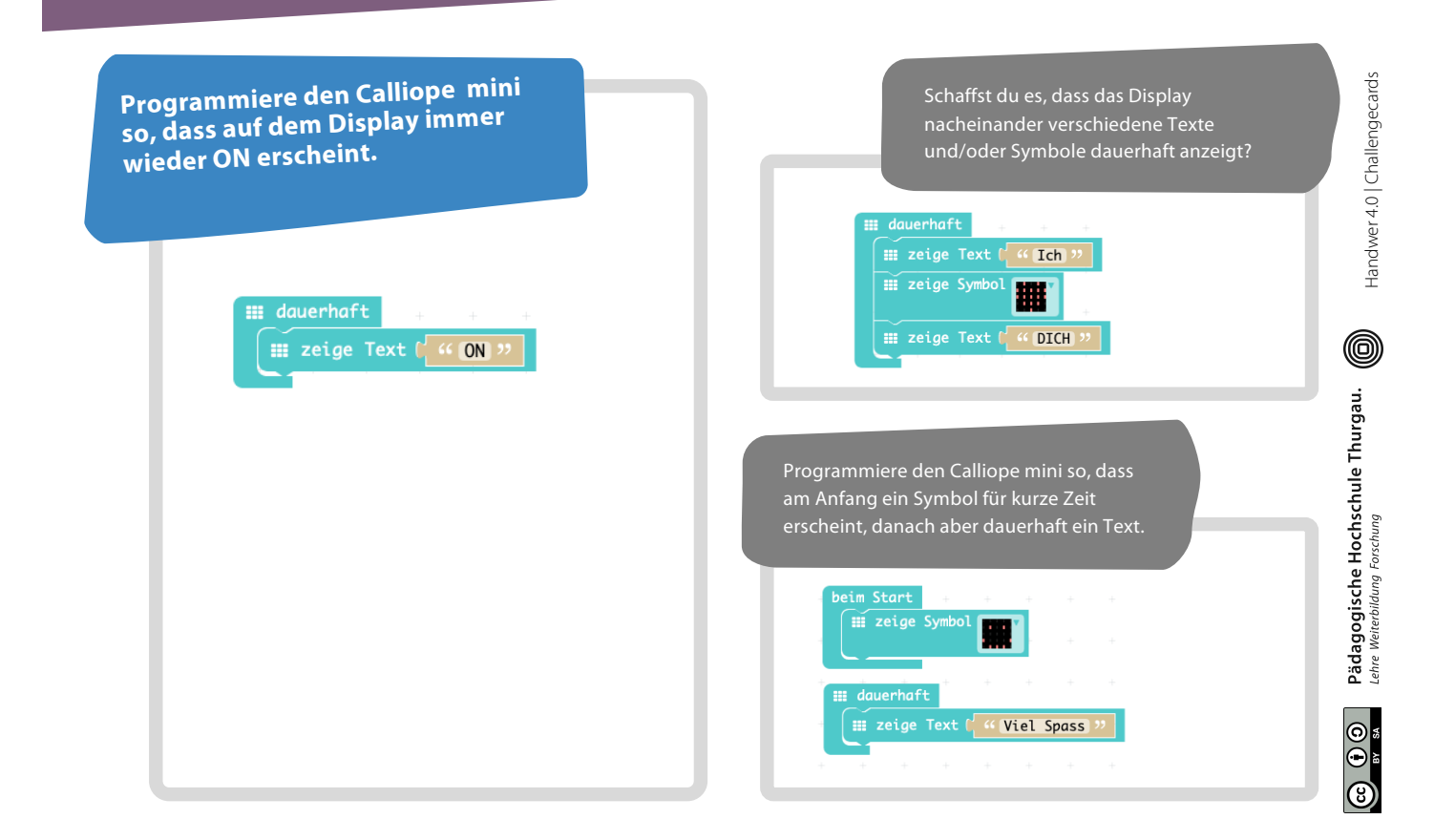

Handwer 4.0 | Challengecards

| Wenn du die Taste A drückst,<br>erscheint ein Pfeil auf dem LED-<br>Display, der nach links zeigt.<br>Material: Calliope mini | Blockfamilien<br>                                                                                                    |
|----------------------------------------------------------------------------------------------------|----------------------------------------------------------------------------------------------------|
|                                                                                                    | <ul> <li>Wenn Taste A und B<br/>gleichzeitig gedrückt werden,<br/>soll ein Quadrat erscheinen.</li> <li>Schaffst du es, die Pfeil-<br/>Challenge mit anderen<br/>Blöcken zu programmieren?</li> </ul> |

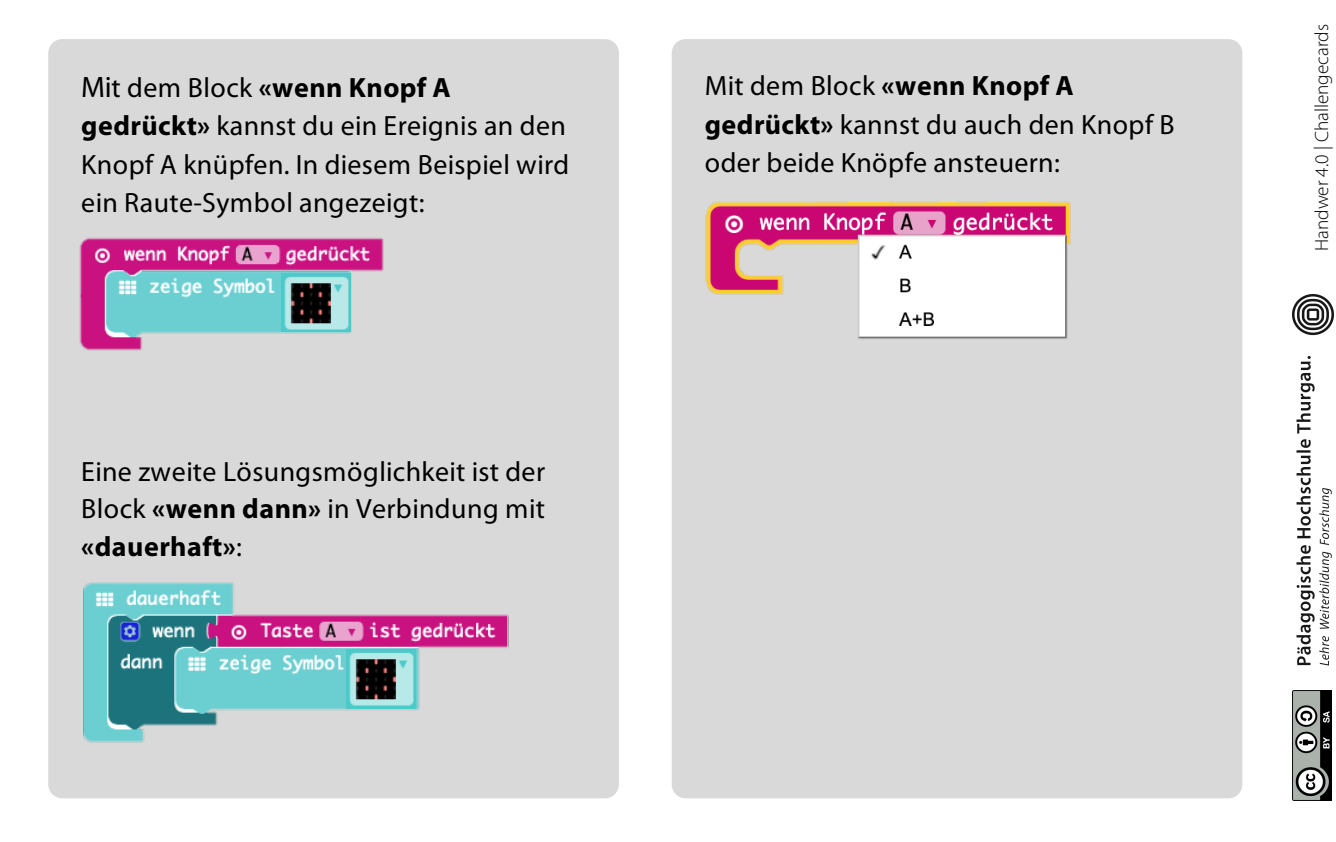

Handwer 4.0 | Challengecards

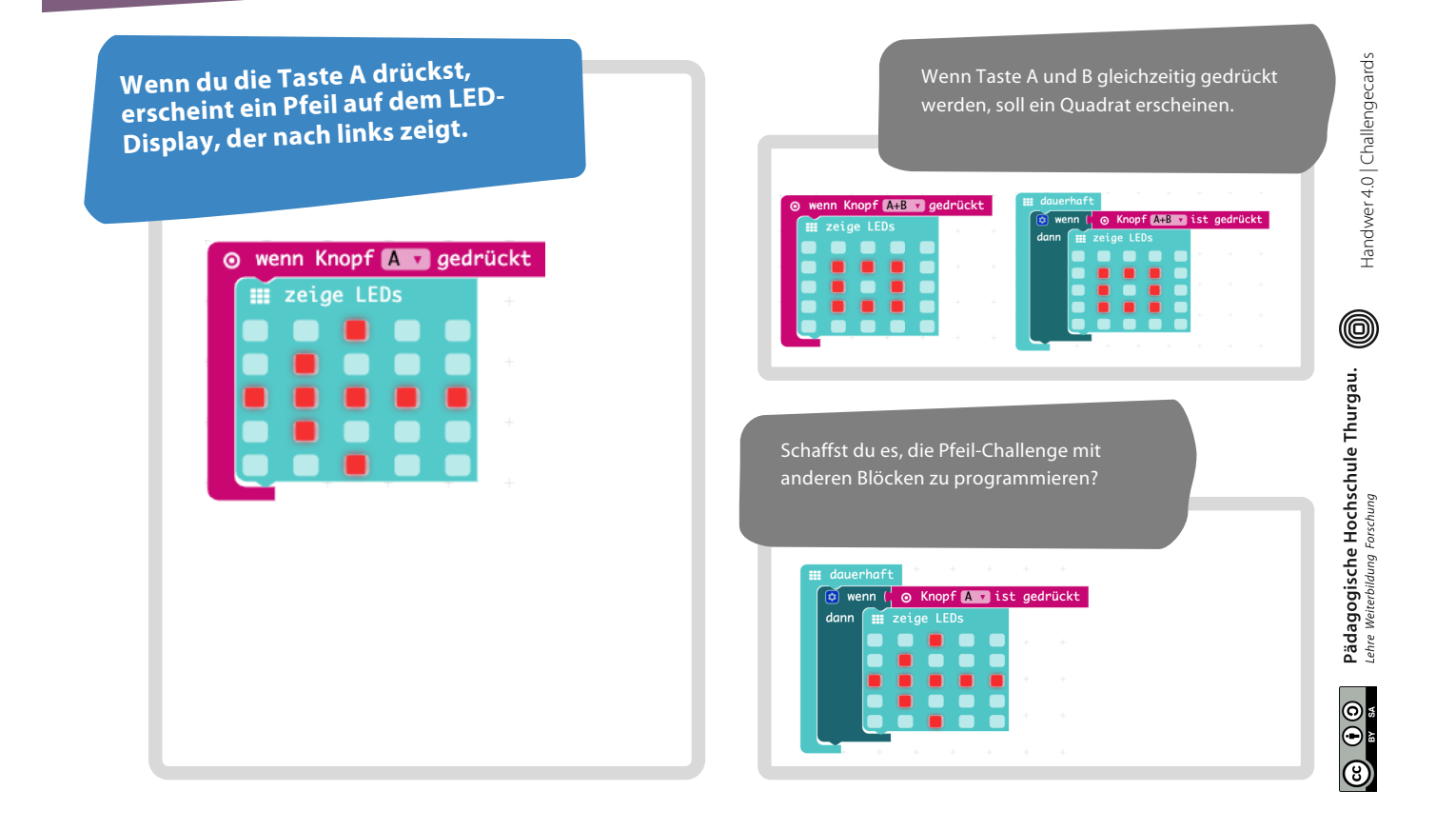

# 4 Rot-Grün-Blau LED

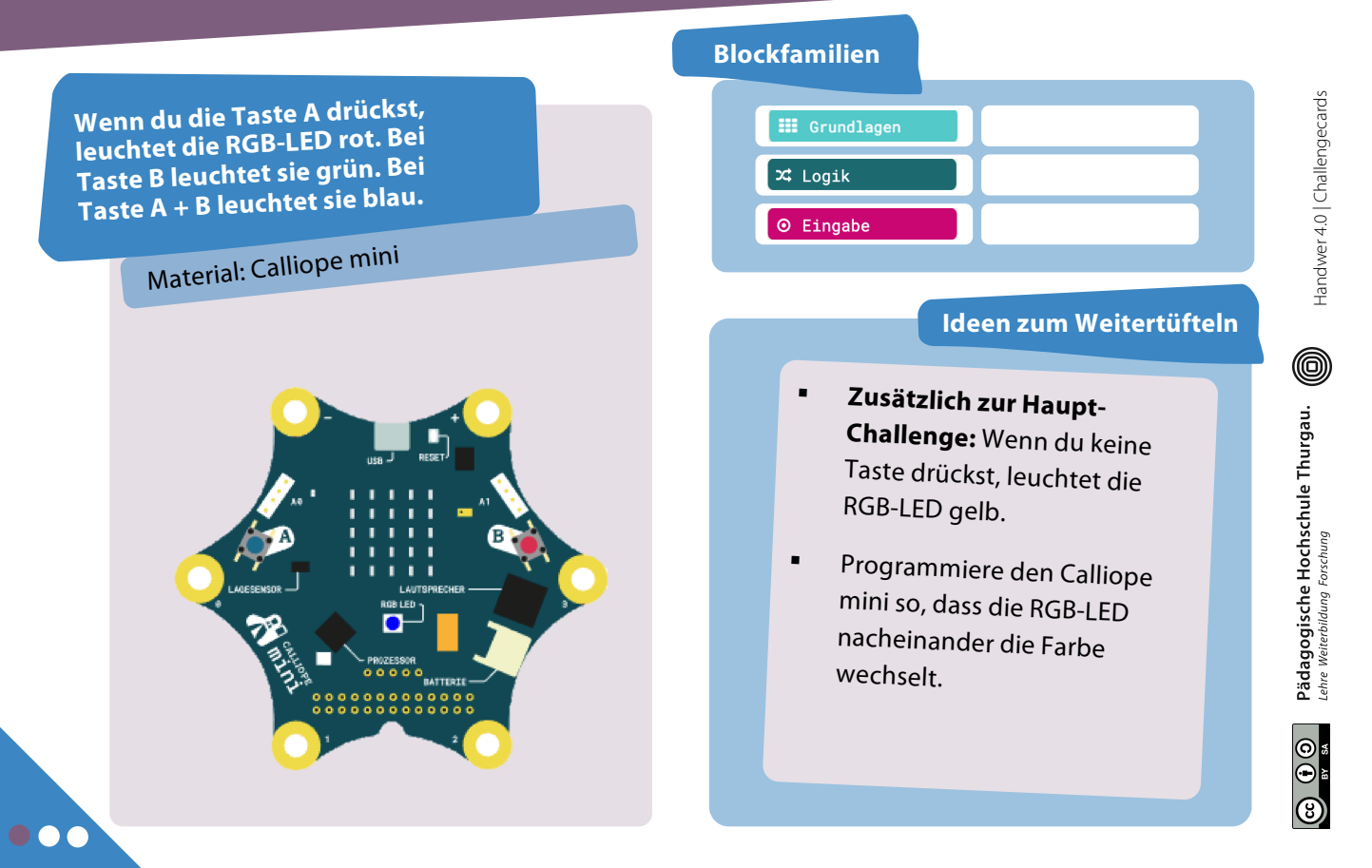

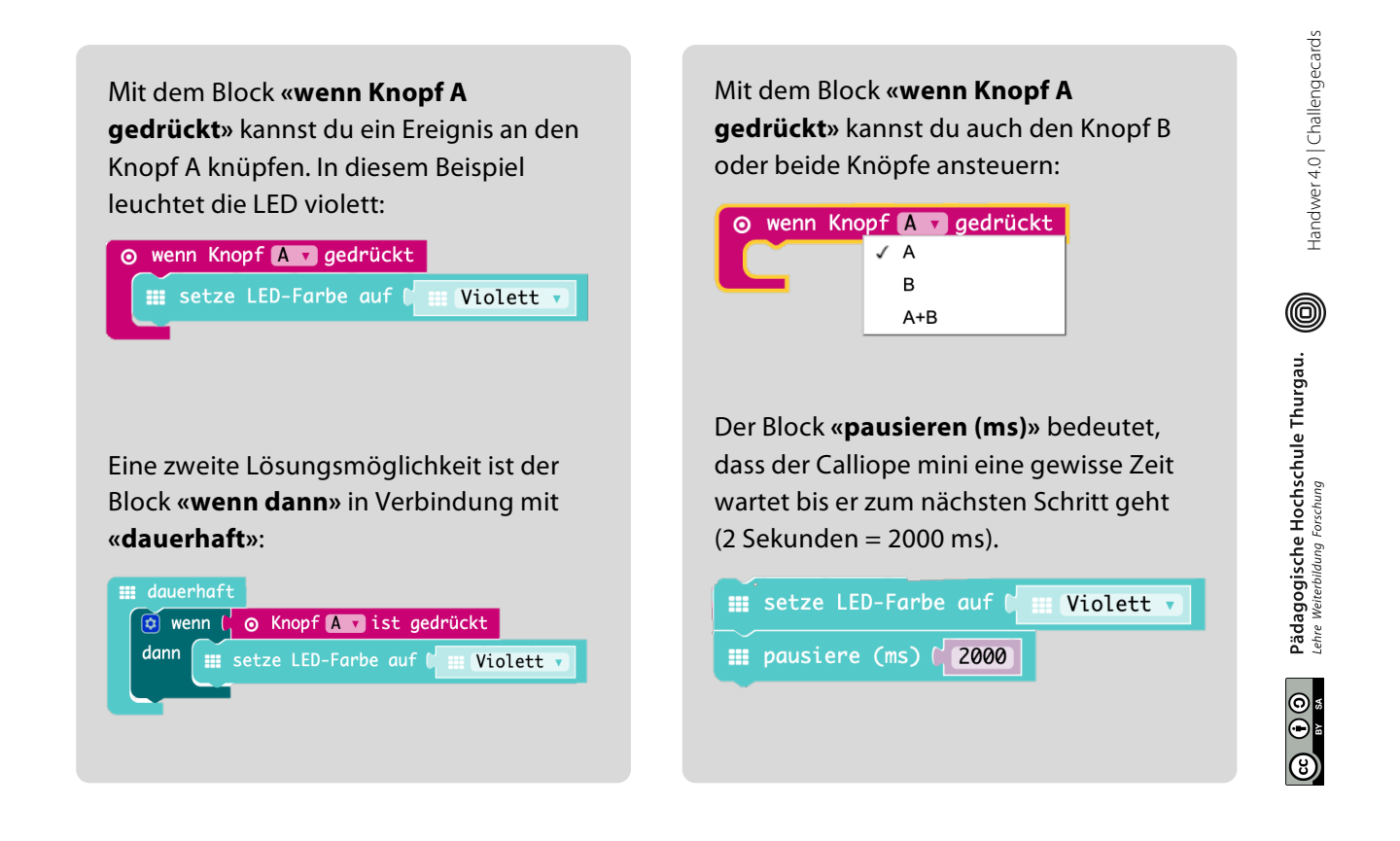

# 4 Rot-Grün-Blau LED | Lösungen

| Wenn du die Taste A drückst,<br>leuchtet die RGB-LED rot. Bei<br>Taste B leuchtet sie grün. Bei<br>Taste A + B leuchtet sie blau.                                                                                                    | Zusätzlich zur Haupt-Challenge: Wenn du<br>keine Taste drückst, leuchtet die RGB-LED<br>gelb. | Handwer 4.0   Challengecards                                      |
|----------------------------------------------------------------------------------------------------|-----------------------------------------------------------------------------------------------|-------------------------------------------------------------------|
| ⊘ wenn Knopf B gedrückt<br>setze LED-Farbe auf ≬ III Grün ▼                                                                                                    |                                                                                               | 0                                                                 |
| <pre>     wenn Knopf A+B ▼ gedrückt     fif setze LED-Farbe auf ♥ fif Blau  Coder:      dauerhaft     @ wenn ( @ Knopf A ■ ist gedrückt     daun fif setze LED-Farbe auf ♥ fif Rot ▼      fif dauerhaft     @ wenn ( @ Knopf B ■ ist gedrückt     dann fif setze LED-Farbe auf ♥ fif Grün ▼ </pre>                                                                                                    | Programmiere den Calliope mini so, dass<br>die RGB-LED nacheinander die Farbe<br>wechselt.    | Pädagogische Hochschule Thurgau.<br>Leine Weiterbildung Forschung |
| III dauerhaft       Image: State of the state of the stat | <pre>## setze LED-Farbe auf</pre>                                                             |                                                                   |

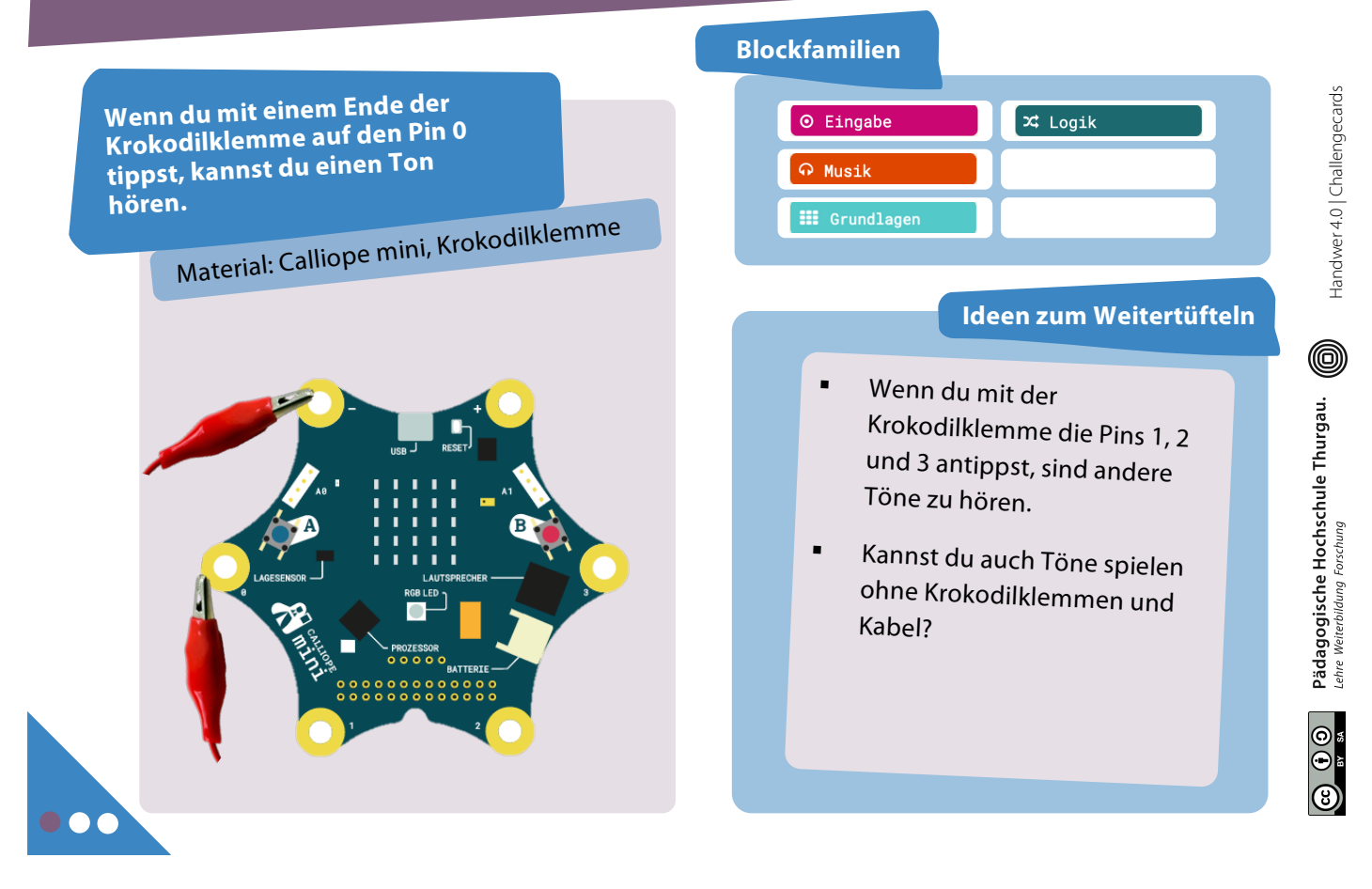

Der Calliope mini spielt nur dann einen Ton ab, wenn er auch ein Signal erhält d.h. der Stromkreis geschlossen ist. In der Sprache des Calliopes heisst das, dass der «**Pin gedrückt**» ist.

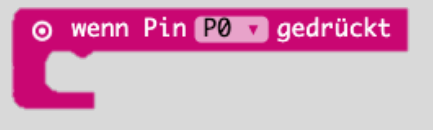

Eine zweite Lösungsmöglichkeit ist der Block «**wenn dann**» in Verbindung mit «**dauerhaft**»: Mit dem Block «**spiele Note … für …**» kannst du Töne über den Lautsprecher auf dem Calliope abspielen:

ດ spiele Note 🕻 ດ Mittleres C für 🕻 ດ 1 🔹 Schlag

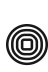

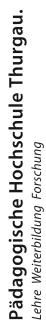

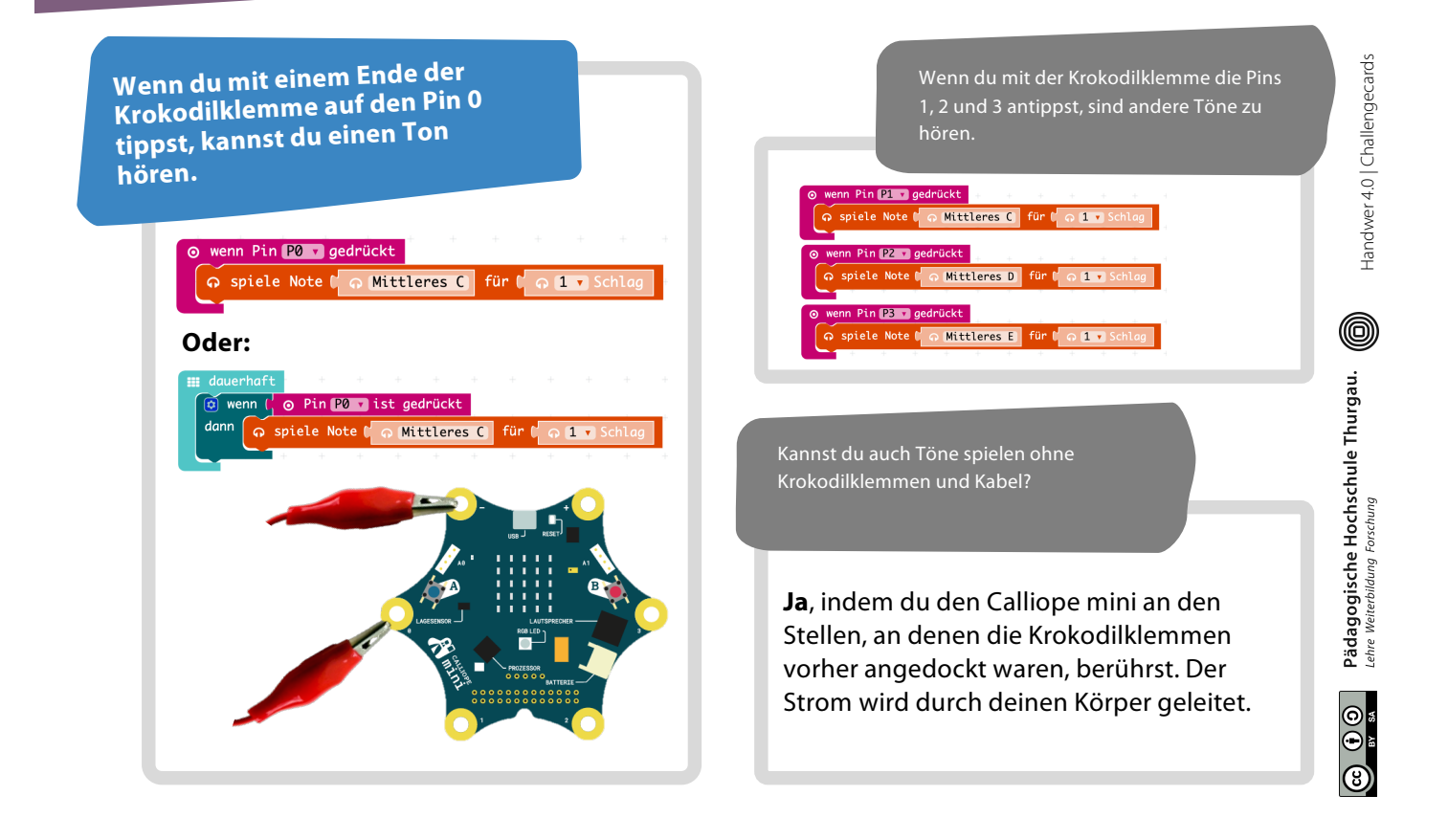

# Temperatur messen

| Programmiere den Calliope mini<br>so, dass es die Temperatur im<br>Zimmer misst und den Wert auf<br>dem Display anzeigt.<br>Material: Calliope mini | Blockfamilien                                                                                                    |
|----------------------------------------------------------------------------------------------------|----------------------------------------------------------------------------------------------------|
|                                                                                                    | <ul> <li>Je nach Lufttemperatur<br/>leuchtet die RGB-LED in<br/>anderer Farbe:</li> <li>Kleiner als 32 Grad → Grün</li> <li>Bei 32 Grad → Orange</li> <li>Grösser als 32 Grad → Rot</li> </ul> |

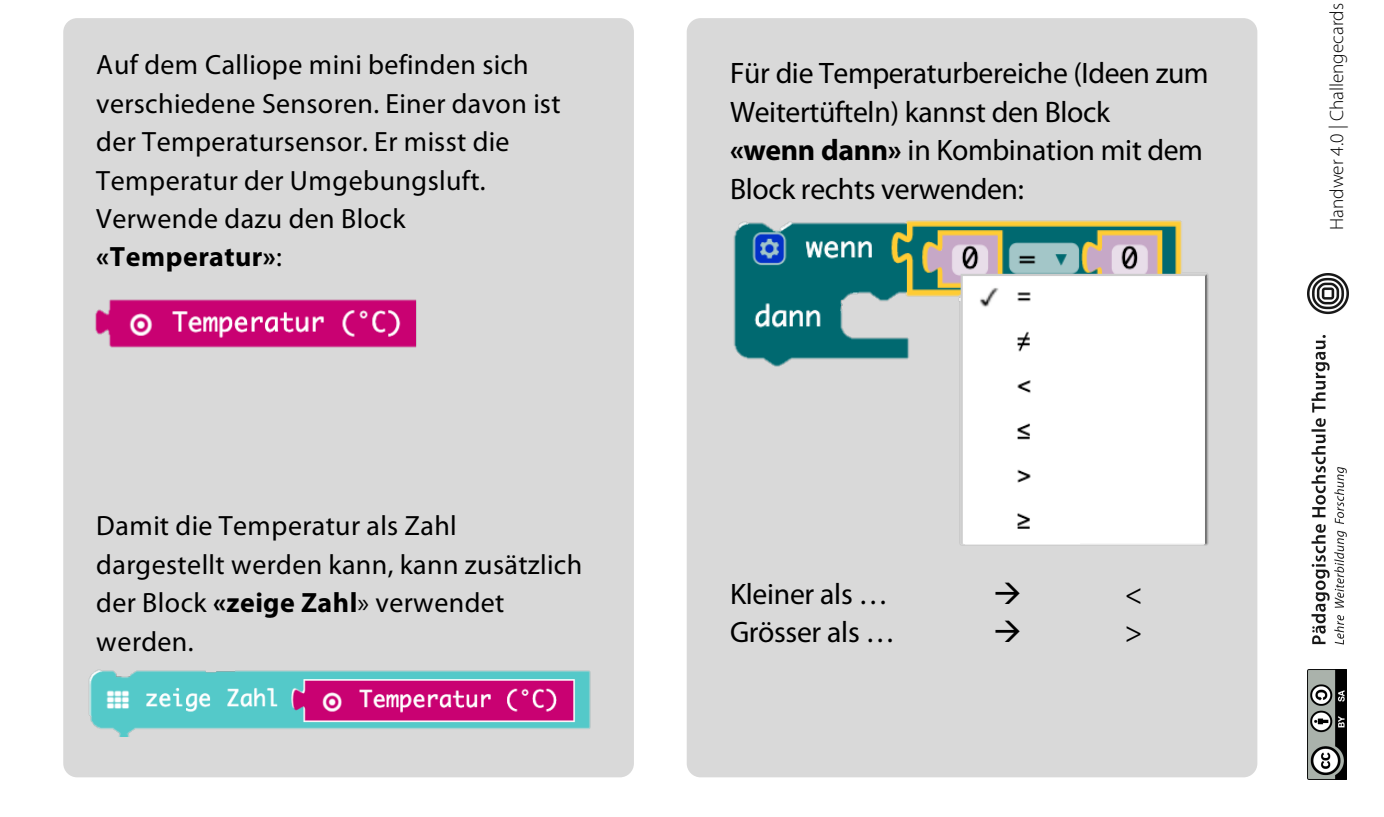

# Temperatur messen | Lösungen

| nd den wert auf dem Dispusy<br>nzeigt.             |  |
|----------------------------------------------------|--|
| III dauerhaft III zeige Nummer ( ○ Temperatur (°C) |  |
| iii pausiere (ms) (2000                            |  |
|                                                    |  |
|                                                    |  |
|                                                    |  |
|                                                    |  |
|                                                    |  |

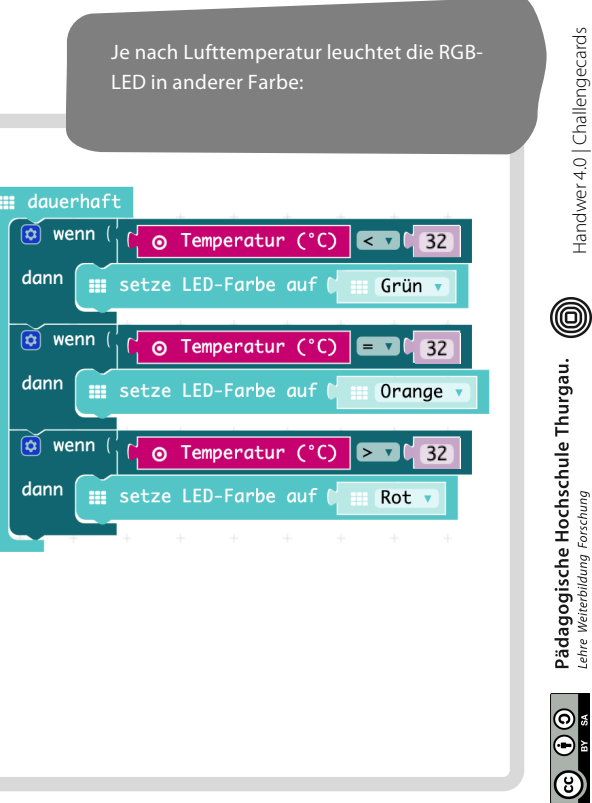

| dass er die Helligkeit im<br>mmer misst und den Wert auf<br>Em Display anzeigt.                                                                                                    | Image     Image       Image     Image       Image |
|----------------------------------------------------------------------------------------------------|----------------------------------------------------------------------------------------------------|
| Machan         Mach an         verschiedenen Orten         oder mit unterschiedlichen Lichteinflüssen         Messungen.         Schreibe die Werte in eine Tabelle:         Hand drauf         Schatten         Klasse | <ul> <li>Der Calliope mini spielt einen<br/>hohen Ton ab, wenn es hell<br/>ist im Zimmer und umgekehrt<br/>(2 Bereiche):</li> <li>Von 0 bis 100 → Tiefer Ton</li> <li>Von 100 bis 255 → Hoher Ton</li> </ul>                                                                                                    |

Auf dem Calliope mini befinden sich verschiedene Sensoren. Einer davon ist der Helligkeitssensor. Er misst die Helligkeit in der Umgebung (0 = dunkel, 170 = mittel und 255 = hell). Verwende dazu den Block «**Lichtstärke**» :

# 💿 Lichtstärke

Damit die Helligkeit als Zahl dargestellt werden kann, kann zusätzlich der Block **«zeige Zahl**» verwendet werden.

ⅲ zeige Zahl 🌔 💿 Lichtstärke

Für die Helligkeitsbereiche (Ideen zum Weitertüfteln) kannst den Block «**wenn dann**» in Kombination mit dem Block rechts verwenden:

| 🔯 wenn 🕻 🚰     | 0 = •         | 0      |
|----------------|---------------|--------|
| dann           | √ =           |        |
|                | ≠             |        |
|                | <             |        |
|                | ≤             |        |
|                | >             |        |
|                | ≥             |        |
|                |               |        |
| Kleiner als    | $\rightarrow$ | <      |
| Grösser als    | $\rightarrow$ | >      |
| Kleiner gleich | $\rightarrow$ | $\leq$ |
| Grösser gleich | $\rightarrow$ | $\geq$ |
|                |               |        |

Handwer 4.0 | Challengecards

0

Pädagogische Hochschule Thurgau. Lehre Weiterbildung Forschung

Programmiere den Calliope mini Handwer 4.0 | Challengecards so, dass es die Helligkeit im ab, wenn es hell ist im Zimmer und umgekehrt (ein Schwellenwert): Zimmer misst und den Wert auf dem Display anzeigt. Variante A: 🏢 zeige Zahl 🕻 💿 Lichtstärke 😧 wenn ( i zeige Zahl [ ⊙ Lichtstärke 0 dann ဂူ Klingelton (Hz) 🕻 ဂူ Hohes C pausiere (ms) 2000 mausiere (ms) ( 2000) Pädagogische Hochschule Thurgau. Lehre Weiterbildung Forschung └<mark>⊙ Lichtstärke</mark> ≤ ▼℃ 100 wenn ⊖ Klingelton (Hz) ( ⊖ Tiefes C pausiere (ms) 2000 Variante B: wenn (/ 🌔 🛛 Lichtstärke 🕞 🔽 🕻 100 ဂှ် Klingelton (Hz) 🕻 ဂု Hohes C Colichtstärke ≤ C 100 wenn ( େ Klingelton (Hz) ♥ ନ Tiefes C

# 8 Lautstärke messen

|                                                                                                    | Blockfamilien                                                                                                    |
|----------------------------------------------------------------------------------------------------|----------------------------------------------------------------------------------------------------|
| ogrammiere den Calliope mini<br>, dass es die Lautstärke im<br>mmer misst und den Wert auf<br>em Display anzeigt.<br>Metorial: Calliope mini | <pre>     Fortgeschritten</pre>                                                                                                    |
| Machan<br>Verschiedenen Orten oder<br>mit verschiedenen Geräuschen<br>Messungen.<br>Schreibe die Werte in eine Tabelle:                      | Ideen zum WeitertüftelnAuf dem Calliope mini leuchtet<br>die RGB rot, wenn es laut ist und<br>grün, wenn es leise ist.von 0 bis $520 \rightarrow$ leise<br>grösser als $520 \rightarrow$ lautTipp: Mach einen Schwall |
| klatschen<br>reden                                                                                                    | der für deinen Calliope mini passt.                                                                                                    |
| Klasse                                                                                                    |                                                                                                    |
| Gang                                                                                                    |                                                                                                    |

Auf dem Calliope mini befinden sich verschiedene Sensoren. Einer davon ist ein Mikrofon. Er misst die Lautstärke in der Umgebung (0 = leise, grösser als 520 = laut). Klicke in den Blockfamilien auf

### 🔺 Fortgeschritten

Dann erhältst du weitere Pins.

### Pins

Damit die Lautstärke einen Wert bekommt, muss das Mikrofon ausgelesen werden. MIC ist die Abkürzung für das Mikrofon.

🍥 analoge Werte von Pin MIC 🔻

Für die Lautstärkenbereiche (Ideen zum Weitertüfteln) kannst den Block «**wenn dann**» in Kombination mit dem Block rechts verwenden:

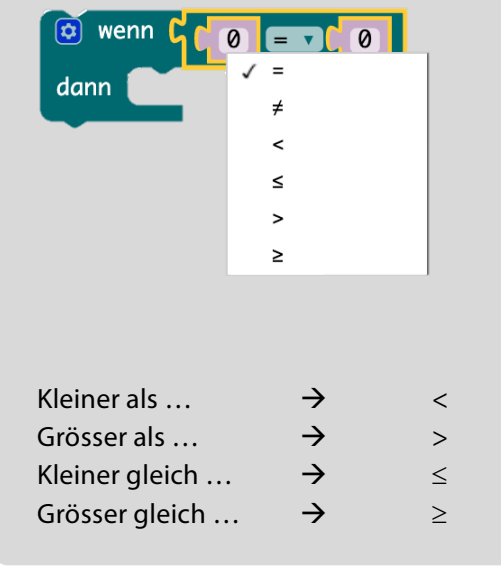

# 8 Lautstärke messen | Lösungen

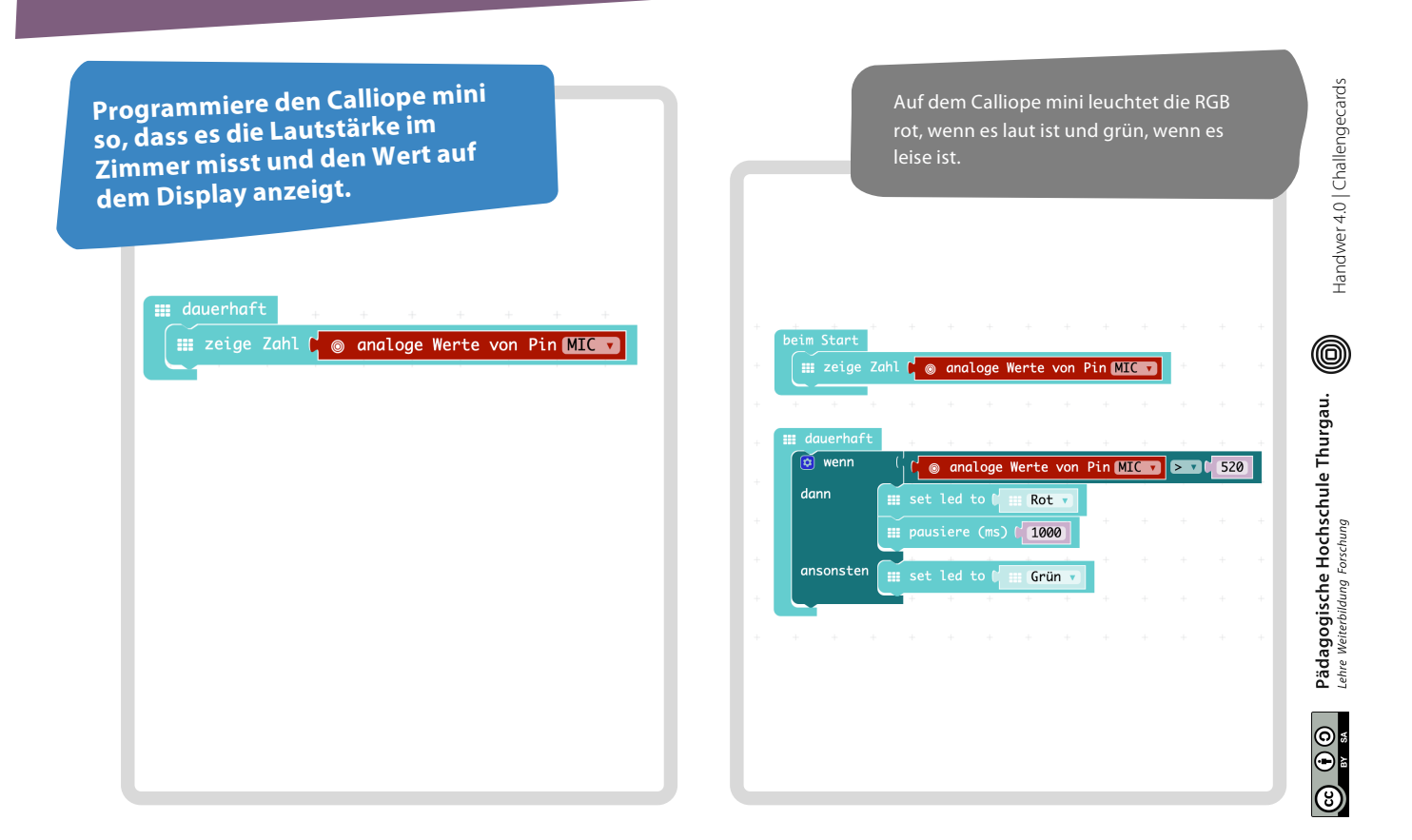

Handwer 4.0 | Challengecards

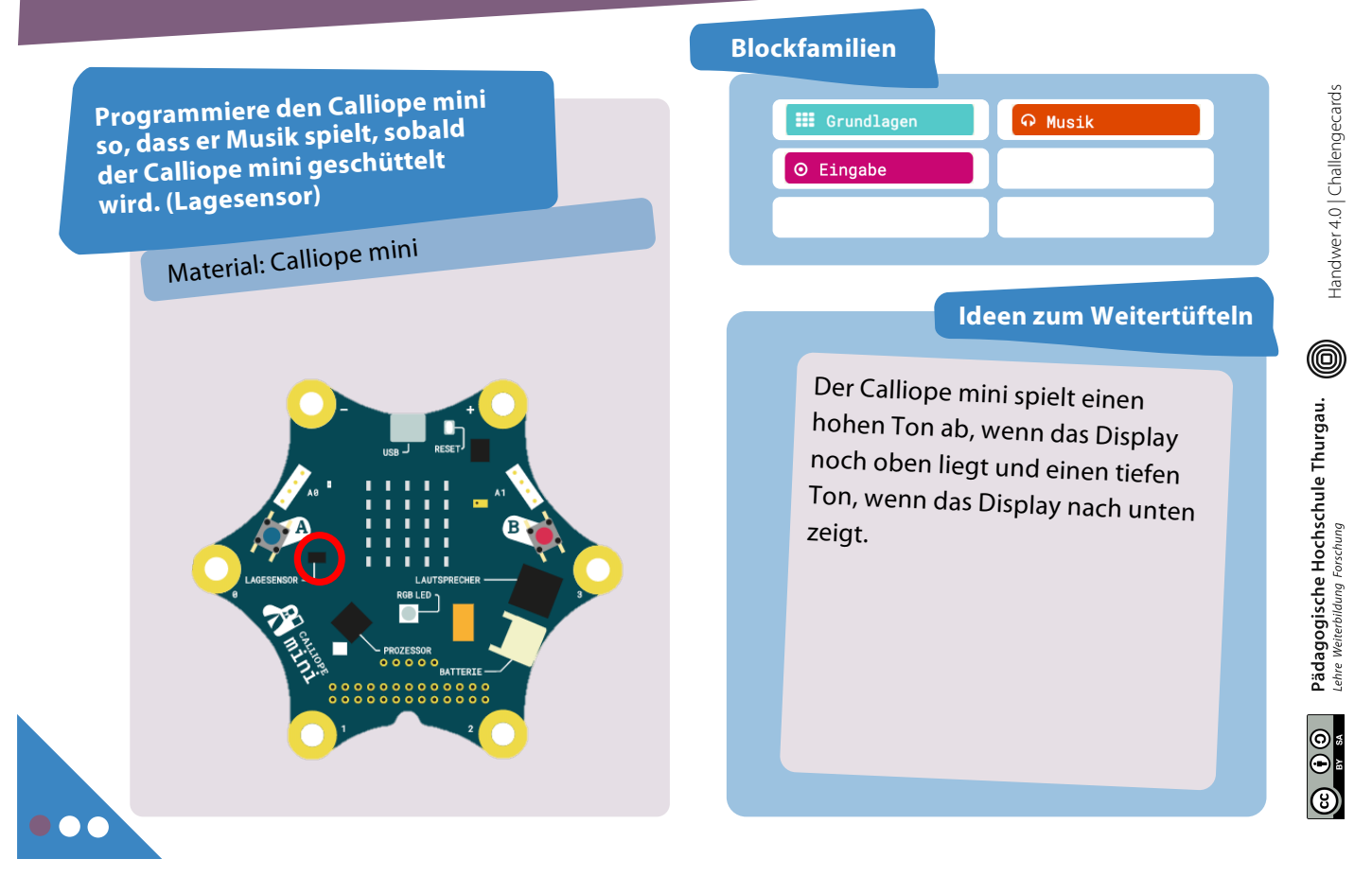

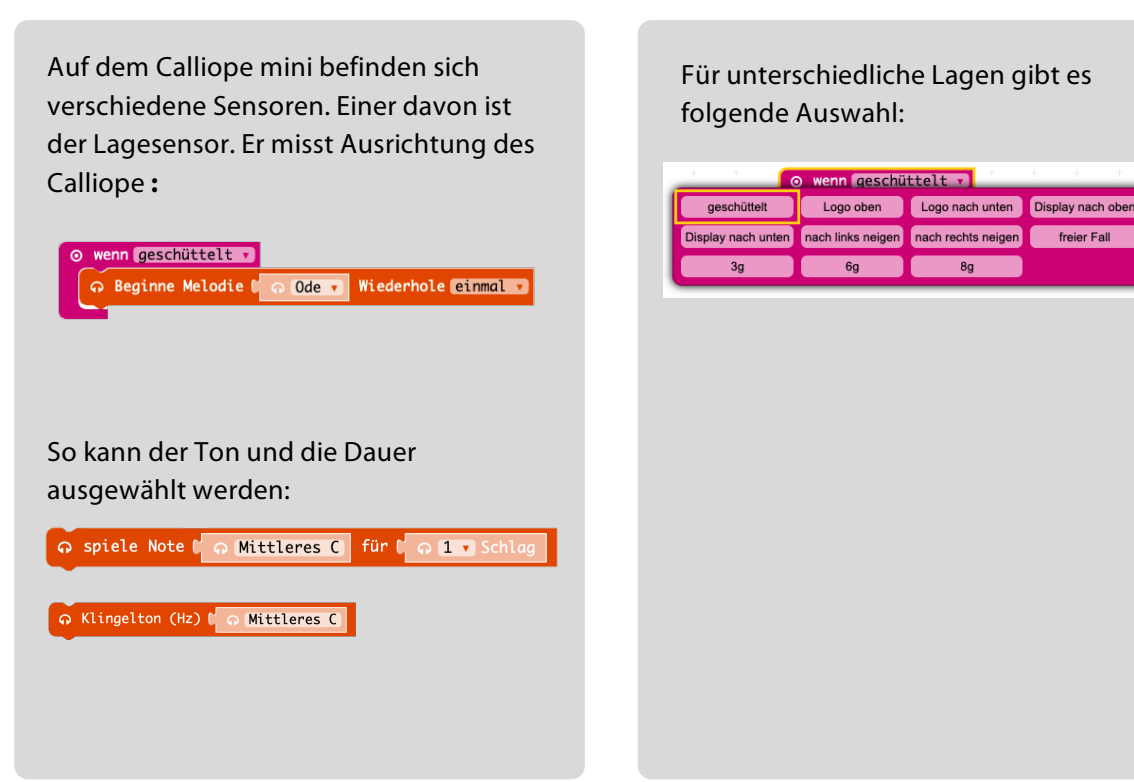

Handwer 4.0 | Challengecards

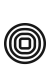

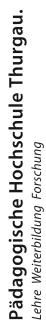

Programmiere den Calliope mini so, dass es Musik spielt, sobald der Calliope mini geschüttelt wird. (Lagesensor)

| ନ Beginne | Melodie 🛛 | 🕤 Ode 🔻 | Wiederho | le einmal |
|-----------|-----------|---------|----------|-----------|
| + +       |           |         |          |           |
|           |           |         |          |           |
|           |           |         |          |           |
|           |           |         |          |           |
|           |           |         |          |           |
|           |           |         |          |           |
|           |           |         |          |           |
|           |           |         |          |           |
|           |           |         |          |           |

Der Calliope mini spielt einen Ton wenn er geschüttelt wird oder wenn er mit dem Display nach oben oder unten liegt.

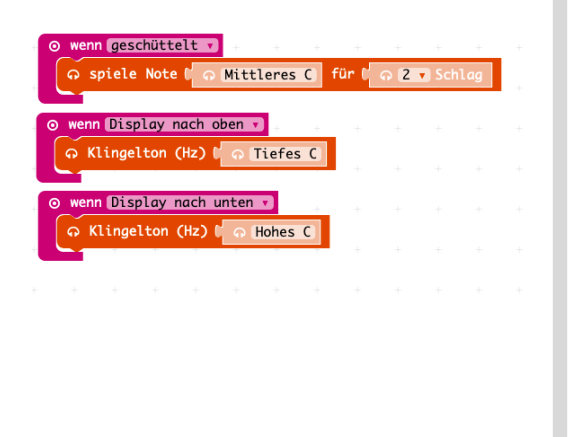

# Co (1) O Pädagogische Hochschule Thurgau.

Handwer 4.0 | Challengecards

0

# **10** Automatische Lichtsteuerung

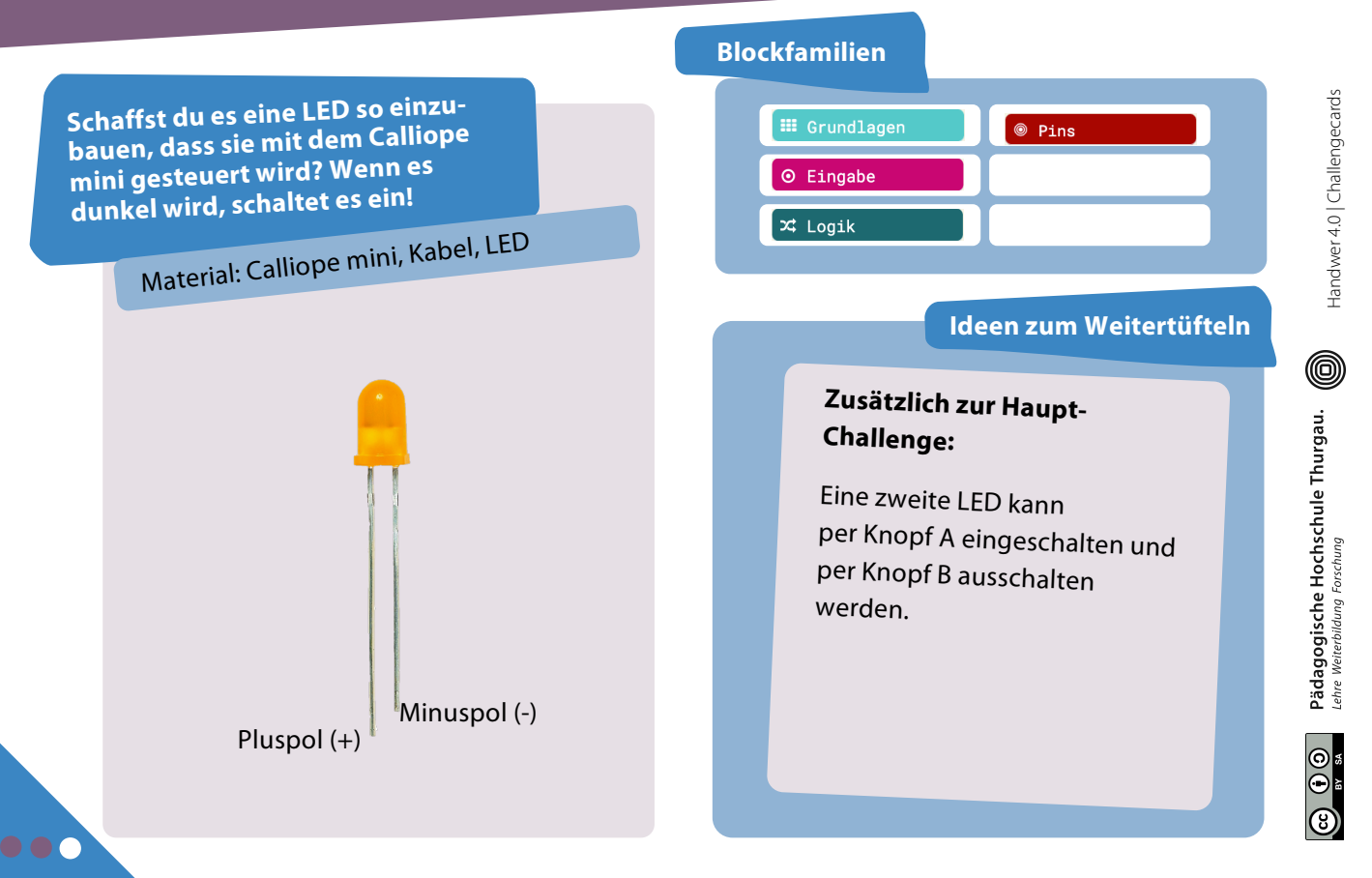

Auf dem Calliope mini befinden sich verschiedene Sensoren. Einer davon ist der Helligkeitssensor. Er misst die Helligkeit in der Umgebung (0 = dunkel, 255 = hell). Verwende dazu den Block «Lichtstärke»:

# ⊙ Lichtstärke

Mit dem Block «schreibe digitalen Wert von Pin ... auf ....» kannst du einen Stromkreis auf digitale Weise schliessen oder unterbrechen (0 = Aus; 1 = Ein):

### 💿 schreibe digitalen Wert von Pin P 🔽 auf 🚺

Hinweis: Du kannst auch den Schieberegler mit der Maus bedienen. Für die Helligkeitsbereiche (Ideen zum Weitertüfteln) kannst du den Block «wenn dann» in Kombination mit dem Block rechts verwenden:

### 🔯 wenn 🕻 $0 = \mathbf{V} 0$ = dann ¥ < ≤ > ≥ Kleiner als ... $\rightarrow$ < Grösser als ... $\rightarrow$ > $\rightarrow$ Kleiner gleich ... $\leq$ $\rightarrow$ Grösser gleich ... $\geq$

# **10** Automatische Lichtsteuerung | Lösungen

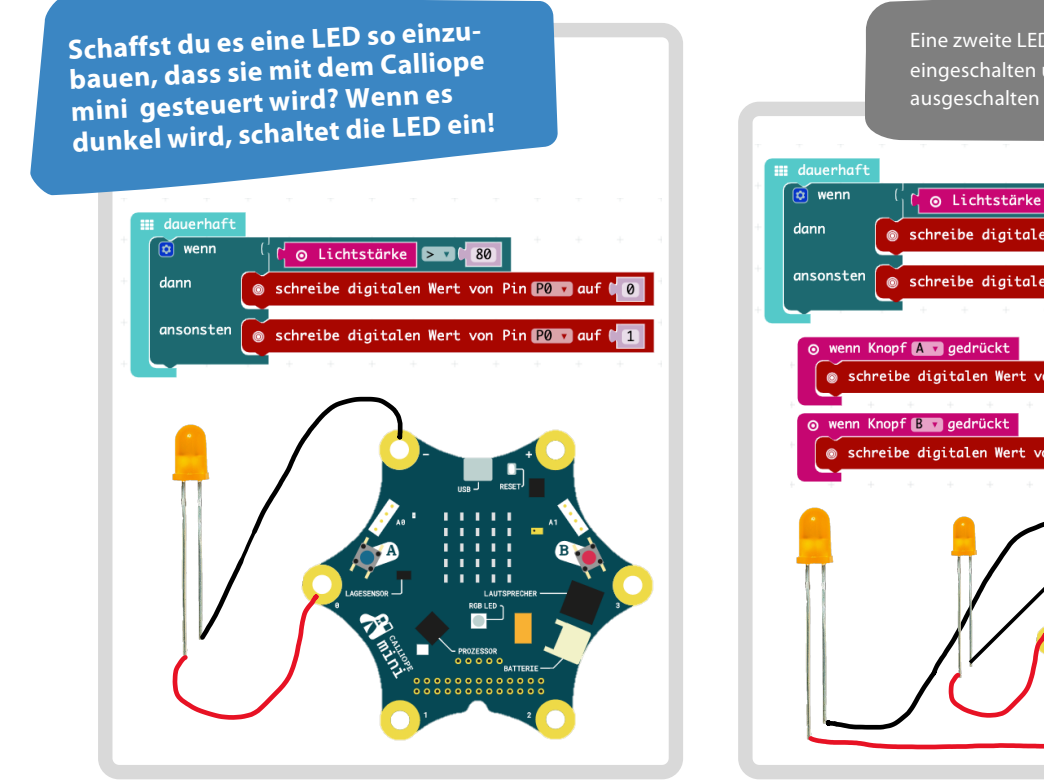

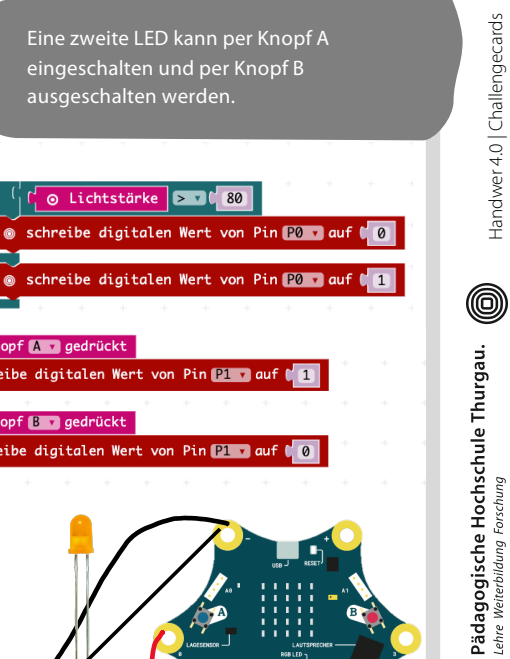

8

Handwer 4.0 | Challengecards

0

Pädagogische Hochschule Thurgau. Lehre Weiterbildung Forschung

| Schaffst du es eine Motor<br>einzubauen. Wird A gedrückt<br>läuft er vorwärts, wenn B<br>gedrückt wird rückwärts.<br>Material: Calliope mini, Kabel, Motor | Blockfamilien           |
|----------------------------------------------------------------------------------------------------|-------------------------|
|                                                                                                    | Ideen zum Weitertüfteln |

Auf dem Calliope mini befinden sich verschiedene Sensoren. Einer davon ist der Helligkeitssensor. Er misst die Helligkeit in der Umgebung (0 = dunkel, 255 = hell). Verwende dazu den Block **«Lichtstärke» :** 

# 💿 Lichtstärke

Mit dem Block kannst du einen Motor steuern.

0 = Der Motor läuft nicht

50 = Der Motor läuft halb so schnell 100 = Der Motor läuft maximal schnell Mit einer negativen Zahl dreht sich der Motor in die andere Richtung.

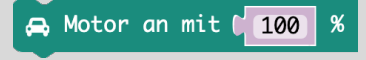

Für die Helligkeitsbereiche (Ideen zum Weitertüfteln) kannst du den Block «**wenn dann**» in Kombination mit dem Block rechts verwenden:

| 😨 wenn 🕻       | 0 =           |        |
|----------------|---------------|--------|
| dann           | √ =           |        |
|                | ≠             |        |
| -              | <             |        |
|                | ≤             |        |
|                | >             |        |
|                | ≥             |        |
| Kleiner als    | $\rightarrow$ | <      |
| Grösser als    | $\rightarrow$ | >      |
| Kleiner gleich | $\rightarrow$ | $\leq$ |
| Grösser gleich | $\rightarrow$ | ≥      |
|                |               |        |

0

Pädagogische Hochschule Thurgau. Lehre Weiterbildung Forschung

# **11** Motorsteuerung | Lösungen

Schaffst du es eine Motor einzubauen. Wird A gedrückt läuft er vorwärts, wenn B gedrückt wird rückwärts.

### Variante A: Wenn Knopf A gedrückt Motor an mit [100 % Wenn Knopf B gedrückt Motor an mit [-100 % Variante B: dauerhaft Wenn ( O Knopf A ist gedrückt dann Motor an mit [100 % Wenn ( O Knopf B ist gedrückt dann Motor an mit [-100 %

Der Motor wird über die Helligkeit gesteuert. Wird es dunkel, schaltet sich der Motor ein. Ist es hell, bleibt er aus.

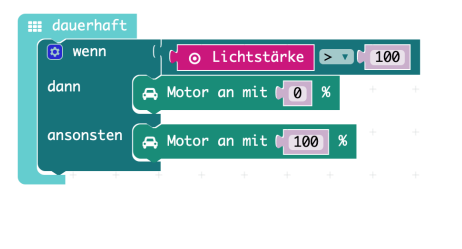

Pädagogische Hochschule Thurgau.